## PROCESS FLOW FOR RESETING ITR PASSWORD:

1- Visit incometaxindiaefiling.gov.in, and Click on LOGIN HERE to login.

<mark>Incometaxindiaefiling.gov.in</mark> पर जाएं और लॉगइन करने के लिए <mark>LOGIN HERE</mark> पर क्लिक करें।

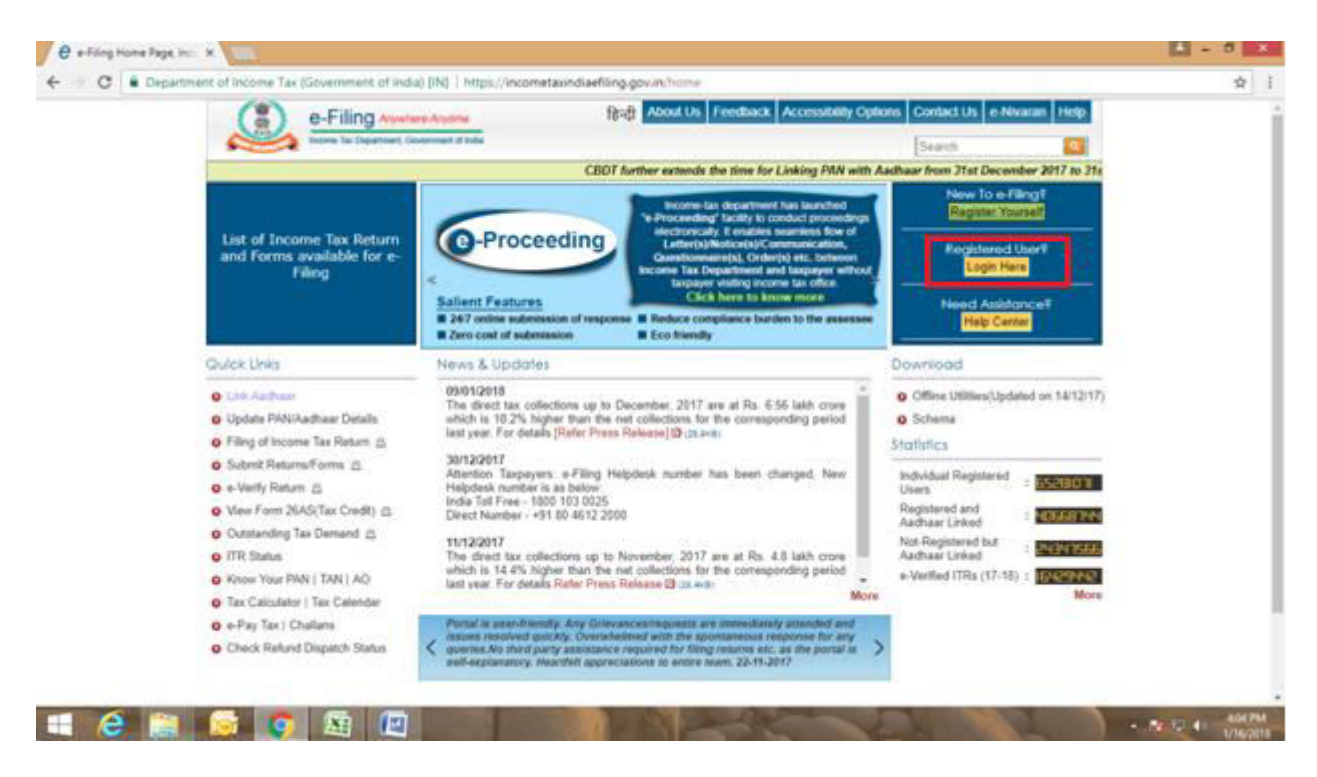

2- In order to reset your ITR password, Click on FORGOT PASSWORD.

अपनी आईटीआर पासवर्ड रीसेट करने के लिए, FORGOT PASSWORD पर क्लिक करें।

| User ID *       Inouchie Logging Inil         Password *       • User ID is not case sensitive.         Captche Code       Image: Parsener of the details entered are correct.         Enter Captche *       • • • • • • • • • • • • • • • • • • • |                       |     | ântes                                   | Home Downloads News & U         |  |
|----------------------------------------------------------------------------------------------------|-----------------------|-----|-----------------------------------------|---------------------------------|--|
| Captcha Code                                                                                                    | Inouctie Logging Inil |     |                                         | User ID*<br>Password *          |  |
| Engle Forgot Password?                                                                                                    |                       |     | 2RQ)                                    | Captcha Code<br>Enter Captcha * |  |
| New Users? Hogister                                                                                                    |                       | fbe | Login Forget Par<br>New Users? Register |                                 |  |
| e-Filleg Login Through NetBanking                                                                                                    |                       |     | e-Filing Login Through NetBanking       |                                 |  |

3-Enter the PAN as your USER ID, and captcha Code, then select continue.

अपनी यूजर आईडी में PAN डाले, और <mark>CONTINUE</mark> पे सेलेक्ट करे।

| Abort in Eastern Departure County in Advertis                                                                                                    |          |
|----------------------------------------------------------------------------------------------------|----------|
| Control of Control of Contro | getter . |
| Monte Downloads Name & Dodates                                                                                                    |          |
|                                                                                                    |          |
| Reset Paisword                                                                                                    |          |
| Over ID*                                                                                                    |          |
| Castria Code                                                                                                    |          |
| 552CSU @ @                                                                                                    |          |
| Erner Captcha *                                                                                                    |          |
| OR                                                                                                    |          |
| Visually challenged users can use the below OTP option instead of image captcha                                                                                                    |          |
| Request OTP                                                                                                    |          |
|                                                                                                    |          |
| Contract                                                                                                    |          |
|                                                                                                    |          |
|                                                                                                    |          |
|                                                                                                    |          |
|                                                                                                    |          |
|                                                                                                    |          |
| Website Districts 1 Accessed With Takanased 1 San Man                                                                                                    |          |

4-The next screen will appear asking for the mode to reset the password, as shown below select the Option saying 'USING OTP'. You can also select 'USING AADHAR OTP', the opt will be send to your mobile number registered with AADHAR.

जैसा कि नीचे दिखाया गया है '<mark>USING OTP</mark>' को सेलेक्ट करे। आप 'USING AADHAR OTP' भी सेलेक्ट कर सकते है, OTP आपके आधार से जुड़े मोबाइल नंबर पर जाएगा ।

| M Inbox (5) - shiva 🗙 🕅                                     | @gov.in × 🔽 Digital Seva :: D × 🗸 🗗 Digital Seva                        | a II: D 🗙 🗶 Goods & Servici 🗙 🖉 Home Page of C X 🖉 🗃 (1 unread) - snei X 🖉 🤁 Reset Password i X 📃 👫 - 🗖       | ×       |
|-------------------------------------------------------------|-------------------------------------------------------------------------|----------------------------------------------------------------------------------------------------|---------|
| $\leftrightarrow$ $\rightarrow$ C $\blacksquare$ Department | t of Income Tax (Government of India) [IN]   https://incom              | metaxindiaefiling.gov.in/e-Filing/ResetPassword/ResetPasswdHomeAction.html?ID=-294745791&accountNumber=AXOP 😭 | :       |
|                                                             | e-Filing Anywhere Anytime<br>Income Tax Department, Government of India | About Us Feedback Accessibility Options Contact Us e-Nivaran Help                                             | *       |
|                                                             | Reset Password                                                          |                                                                                                    | l       |
|                                                             | User ID                                                                 | , <u> </u>                                                                                                    |         |
|                                                             | Please select an option *                                               | Select  Select Answer Secret Question Upload DSC Using GOTP Using Got Using Aadhaar OTP                       |         |
|                                                             | Copyright ⊕ Income Tax Department, Minist<br>inclia.gov.iniii           | ibility Statement   Site Map<br>ty of Finance Government of India. All Rights                                 |         |
| 1 6                                                         | 🞯 💽 🕾 🧭 🖭                                                               | - 🕅 🖓 🖓 🐠 3/43 Ph                                                                                             | M<br>18 |

5-In order to receive the OTP, select the option 'REGISTERED EMAIL ID AND MOBILE NUMBER' as shown below, you can also select the option 'New email id and mobile number' if the registered number is not available.

ओटीपी प्राप्त करने के लिए, नीचे दिखाए गए अनुसार <mark>REGISTERED EMAIL ID AND MOBILE NUMBER'</mark> विकल्प पर क्लिक करें, अगर पंजीकृत नंबर उपलब्ध नहीं है तो आप 'New email id and mobile number' विकल्प भी चुन सकते हैं।

| 1.5 M. W. | tment of income Tax (Sovernment of india) [IN]   https://incometasindu | aeffiing.gov.in/e Filing/ResetPassword/RedirectionAction html                                                                  | 1 |
|-----------|------------------------------------------------------------------------|----------------------------------------------------------------------------------------------------|---|
|           | e-Filing Anvenero Anytine                                              | About Us Freedback Accessibility Options Contact Us e-Nivaran Holp                                                             |   |
|           | Home Downloads News & Updates                                          |                                                                                                    |   |
|           | Reset Password with OTP                                                |                                                                                                    |   |
|           | User 1D                                                                |                                                                                                    |   |
|           |                                                                        | III Non-Resident (Your claim of being Non-Resident will be verified from PAN database<br>of the DGIT(International Taxation)). |   |
|           | Please select one option *                                             | U Registered Email ID and Mobile Number                                                                                        |   |
|           | Veldate Cart                                                           |                                                                                                    |   |
|           |                                                                        |                                                                                                    |   |
|           |                                                                        |                                                                                                    |   |
|           |                                                                        |                                                                                                    |   |
|           |                                                                        |                                                                                                    |   |
|           |                                                                        |                                                                                                    |   |
|           |                                                                        |                                                                                                    |   |
|           |                                                                        |                                                                                                    |   |
|           |                                                                        |                                                                                                    |   |

6-Click on VALIDATE, the otp will be sent to the registered email id and mobile number as selected .

VALIDATE पर क्लिक करें, ओटीपी पंजीकृत ईमेल आईडी और मोबाइल नंबर पर भेजा जाएगा।

| term in Days               | Ameri, Covenment al India                                                                                                    | 🔒 Lope   Pegater                                                                                                    |  |
|----------------------------|----------------------------------------------------------------------------------------------------|----------------------------------------------------------------------------------------------------|--|
| Home Downloads News        | & Updates                                                                                                    |                                                                                                    |  |
| Reset Password with OTP    | <u>.</u>                                                                                                    |                                                                                                    |  |
| User ID                    |                                                                                                    | and a second second second second second second second second second second second second second second second             |  |
|                            |                                                                                                    | Non-Resident (Your claim of being Non-Resident will be verified from PRN database<br>of the DGIT(International Taxation)). |  |
| Please select one option * |                                                                                                    | Registered Email ID and Mobile Number     New Email ID and Mobile Number                                                   |  |
| E-mail ID                  | sruccos?@yahoo.com                                                                                                    |                                                                                                    |  |
| Mobile Number              | BEXXXXXXXX                                                                                                    |                                                                                                    |  |
|                            | Validare                                                                                                    |                                                                                                    |  |
|                            | and the second second s |                                                                                                    |  |
|                            | 560 - CW                                                                                                    |                                                                                                    |  |
|                            |                                                                                                    |                                                                                                    |  |
|                            |                                                                                                    |                                                                                                    |  |
|                            |                                                                                                    |                                                                                                    |  |
|                            |                                                                                                    |                                                                                                    |  |
|                            |                                                                                                    |                                                                                                    |  |

7-Enter the OTP received on the registered email id and mobile number, and click on VALIDATE.

पंजीकृत ईमेल आईडी और मोबाइल नंबर पर प्राप्त OTP डाले, और <mark>VALIDATE</mark> पर क्लिक करें।

| e Reset Password | × V 🖬 snagar07@yahoo.com - 🗙                                                                        |                                                                                                    |                                                                                                    | 📥 – 🗇 🗙            |
|------------------|----------------------------------------------------------------------------------------------------|----------------------------------------------------------------------------------------------------|----------------------------------------------------------------------------------------------------|--------------------|
| ← → C            | tment of Income Tax (Government of<br>e-Filing An<br>Income Tax Departme<br>Home Downloads News & U | India) [IN] https://incometaxindiaefiling.gov.in/e<br>where Anytime<br>nt, Government of India<br>Jpdates                                                           | -Filing/ResetPassword/ResetPasswordWithSecurity.html About Us Feedback Accessibility Options Contact Us e-Nivaran Heip Cogin   Register                                                                                                    | ¢ :                |
|                  | Reset Password User ID * Please provide the OTPs E-mail OTP * Mobile OTP *                          | AXOPN8440L you received to your Email-ID and Mobile                                                                                                    | Instructions         Number         • Fields marked with asterisk(*) are mandatory         • Please enter the OTP received in the Mobile<br>Number and Email ID in the respective fields and<br>cick on validate button.         • If you have not received the OTP within 2 minutes,<br>please cick on Resend OTP button to receive the<br>OTP again.         • Resend OTP button will be enabled only after 2<br>minutes. |                    |
|                  | india.gov.in Copyright &                                                                            | Websile Policies   Accessibility Statement   Site Map<br>Income Tax Department, Ministry of Finance, Government of Inc<br>Report<br>Site Last Updated on 15/01/2018 | dia All Rights                                                                                                    | ▲ Pg 0⊋ 4∋ 4:10 PM |

8-Now, Enter and confirm a new password, and click on SUBMIT.

अब, एक नया पासवर्ड दर्ज करें और पुष्टि करें, और <mark>SUBMIT</mark> पर क्लिक करें।

| e-Filing Anywher           | re Anytime    | About Us Feed | back Accessibility Options Contact Us e-Nivaran Help                                                                                                    |  |
|----------------------------|---------------|---------------|----------------------------------------------------------------------------------------------------|--|
| Home Downloads News & Upda | tes           |               |                                                                                                    |  |
| Change Password            |               |               | letter there                                                                                                    |  |
| Enter New Password *       | Stron         |               | Fields marked with asterisk(*) are mandatory                                                                                                    |  |
| Confirm Password *         | Con           | firmed        | Password is case-sensitive                                                                                                    |  |
| s                          | Submit Cancel |               | <ul> <li>A password needs to be between 8-14 characters.<br/>It should be a combination of upper and lower case<br/>letters and must contain atleast one alphabet, one<br/>number and one special character</li> </ul> |  |
| _                          |               |               | <ul> <li>Space is not allowed in password.</li> </ul>                                                                                                    |  |
|                            |               |               | <ul> <li>The new Password cannot be the same as three<br/>previous Passwords.</li> </ul>                                                                                                    |  |
|                            |               |               | <ul> <li>The New Password and the Confirm Password<br/>should be same</li> </ul>                                                                                                    |  |
|                            |               |               | <ul> <li>Never share your password with others</li> </ul>                                                                                                    |  |
|                            |               |               |                                                                                                    |  |

9-The password has been reset, and a transaction number will be displayed on the screen, save it for future reference.

पासवर्ड रिसेट होने के बाद स्क्रीन पर एक ट्रांसक्शन आईडी दिखाई देती, फ्यूचर रेफेरेंस के लिए इसे सेव कर ले।

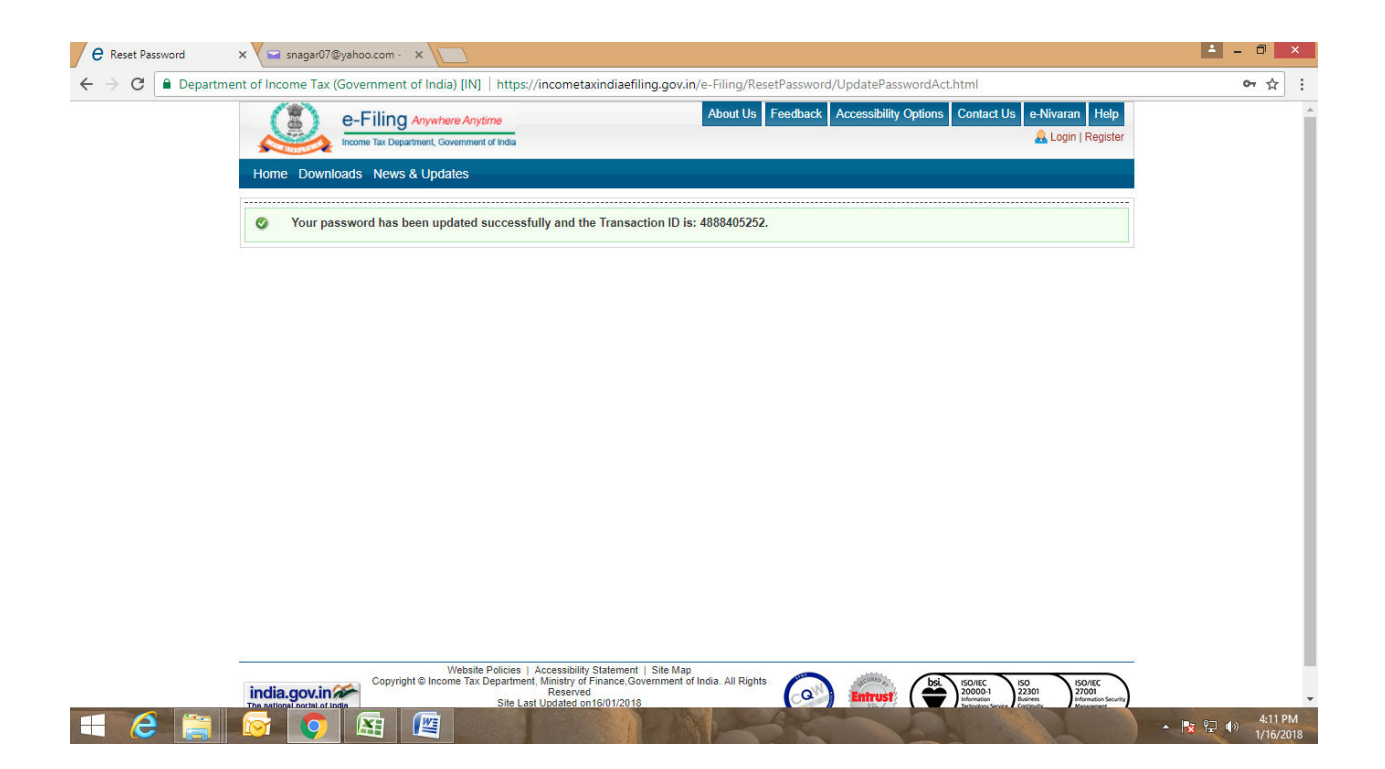